## **Correspondent XChange Process Flow**

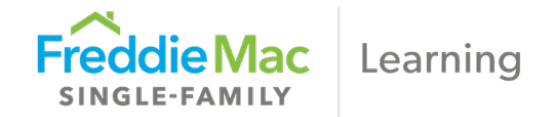

This process flow shows the basic loan data transfer process using Freddie Mac's Loan Selling Advisor<sup>®</sup>. For more detailed information, please refer to <u>online help</u> or the <u>Correspondent XChange Originator Pipeline tutorial</u>. You may also contact the Customer Support Contact Center (800-FREDDIE).

| Create/Import<br>loans into<br>Freddie Mac's<br>Loan Selling Advisor                                                                                                    | Evaluate/Assess<br>loans against the<br>Aggregator's<br>purchase edits                                                                                                    | View Evaluation<br>Issues                                                                                                    | View/Modify loans<br>and re-evaluate                                                                                                    | Submit loan data to the Aggregator                                                                                                    | Await Aggregator's<br>Accept/Reject<br>decision                                                                                                    | Aggregator<br>acceptance                                                                                                    |
|----------------------------------------------------------------------------------------------------|----------------------------------------------------------------------------------------------------|----------------------------------------------------------------------------------------------------|----------------------------------------------------------------------------------------------------|----------------------------------------------------------------------------------------------------|----------------------------------------------------------------------------------------------------|----------------------------------------------------------------------------------------------------|
| Create or import using the<br>Uniform Loan Delivery<br>Dataset format.<br>Tips (if applies):<br>• Do not deliver a Warehouse<br>Lender Identifier (Sort ID<br>650.1).<br>• Warehouse Lender<br>Indicator (Sort ID 398.1)<br>must be false.<br>• Do not Enter Settlement<br>Details.<br>Loans display on the Manage<br>Originator Pipeline page.<br>Click Candidate & Rejected.<br>Enter a minimum of one<br>search criteria, then click<br>LIST LOANS to display<br>Ioans.<br>Note: The Ioan (Iock) number<br>should be used as the Seller<br>Loan Identifier in Loan<br>Selling Advisor. | Select the applicable<br>loans. Above the loan<br>results, there are radio<br>buttons. Select <b>Evaluate</b> .<br>Identify your Aggregator in<br>the <b>Select Aggregator</b><br>drop-down menu.<br>Click <b>SEND</b> .<br><b>Note:</b> The column labeled<br><b>AGGREGATOR EDITS</b><br><b>CLEARED</b> indicates<br>whether edits were<br>cleared: <b>Y</b> = Yes, <b>N</b> = No. | Select the loans in the<br>Originator Pipeline.<br>Click VIEW EVALUATION<br>ISSUES.<br>The View Aggregator<br>Evaluation Issues page<br>displays.<br>Click Print Preview or<br>Export.<br>Review issues<br>Click Back to Originator<br>Pipeline and proceed to<br>next step. | Select loans.<br>Click VIEW/MODIFY. The<br>Modify Loan page<br>displays.<br>Correct errors. Click<br>FINISH to save.<br>Continue to modify<br>additional loans.<br>Click Finished to return to<br>the Originator Pipeline:<br>Candidate & Rejected<br>page.<br>Re-evaluate to ensure<br>edits are cleared. | Return to the Originator<br>Pipeline: Candidate &<br>Rejected page.<br>Select loans.<br>Select the Send to<br>Aggregator button.<br>Select the Aggregator from<br>drop-down menu.<br>Click SEND.<br>The Review Compliant<br>and Non-Compliant<br>Loans page displays.<br>Select the compliant<br>loans, then click Submit. | Loans will reside in the<br>Submitted tab of the<br>Originator Pipeline:<br>Candidate & Rejected<br>page until the Accept/<br>Reject decision is made<br>by the Aggregator.<br>Expect a decision within<br>48-72 hours after<br>submission.<br>Loans in a Submitted<br>status may be viewed or<br>exported but cannot be<br>modified. | Accepted loans display in<br>the Transferred tab of the<br>Originator Pipeline:<br>Candidate & Rejected<br>page.<br>Note: Rejected loans<br>revert to the Candidate<br>and Rejected tab.<br>Contact your Aggregator<br>for questions on rejected<br>loans. |

This information is not a replacement or substitute for the requirements in the Freddie Mac *Single-Family Seller/Servicer Guide* and your other Purchase Documents.

Freddie Mac Learning

SINGLE-FAMILY